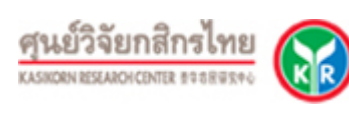

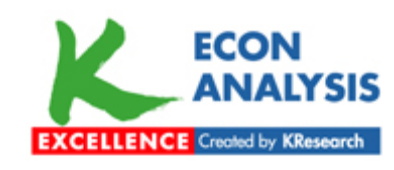

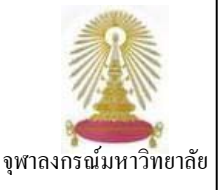

K-Econ Analysis (หรือเศรษฐวิเคราะห์) มีชื่อเดิมว่า KRC Econ Analysis เป็นผลิตภัณฑ์ของศูนย์วิจัยกสิกรไทย (Kasikorn Research Center) เป็นบริการที่รวบรวมรายงานวิเคราะห์/วิจัย ทั้งในภาคเศรษฐกิจระดับจุลภาค มหภาค ภาคการเงิน และภาคเศรษฐกิจต่างประเทศ โดยเน้นกระแสของข่าวสารข้อมูลที่กำลัง เป็นที่จับตามองในขณะนั้น นอกจากนี้ ยังประกอบด้วยดัชนีเศรษฐกิจ รายงานภาวะตลาดเงินและ ตลาดทุน ตลอดจนภาวะเงินตราต่างประเทศ ปัจจุบันฐานนี้บอกรับโดยคณะพาณิชยศาสตร์และการบัญชี และสถาบันบัณฑิตบริหารธุรกิจ ศศินทร์ แห่งจุฬาลงกรณ์มหาวิทยาลัย โดยผู้ใช้งานในประชาคมจุฬาฯ ที่ต้องการขอรับเอกสารฉบับเต็ม สามารถติดต่อได้ที่ฝ่ายบริการช่วย ค้นคว้าวิจัย ศูนย์วิทยทรัพยากร จุฬาฯ ทั้งนี้ ศูนย์ฯ (สถาบันวิทยบริการ เดิม) เคยบอกรับตั้งแต่ตุลาคม 2549 จนถึงกุมภาพันธ์ 2553

# การเข้าใช้งาน

เข้าใช้ได้ที <u>http://www.car.chula.ac.th/curef-db/slist.html</u> <u>#business</u> เลือก **K-Econ Analysis** หรือเข้าโดยตรงได้ที่ <u>http://www.kasikornresearch.com</u> จะพบหน้าหลักดังภาพ

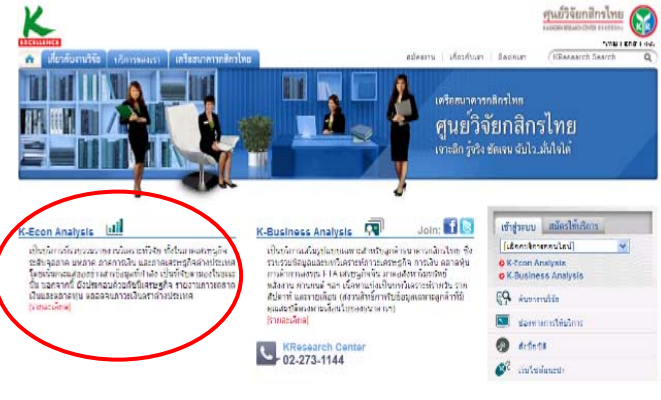

# การสืบค้น

สามารถดำเนินการสืบคันได้ที่หัวข้อ K-Econ Analysis แล้ว คลิกเลือกที่ <u>[รายละเอียด]</u> จะเข้าสู่หน้าจอการสืบคัน ของฐานข้อมูล ดังภาพ

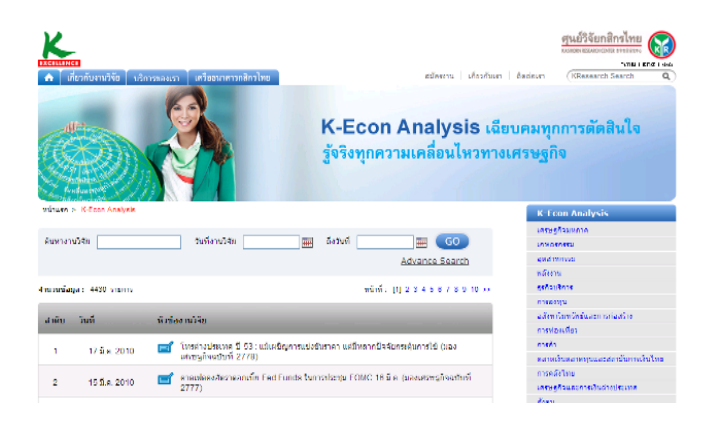

# Browse

ที่ด้านขวาของจอภาพจะพบหัวข้อต่างๆ ซึ่งสามารถ คลิกเข้าไปเพื่อทำการสืบค้นแบบไล่เรียงได้ เช่น เศรษฐ-กิจมหภาค เกษตรกรรม อุตสาหกรรม พลังงาน ธุรกิจ-บริการ การลงทุน เป็นต้น ดังภาพ

| K-Econ Analysis               |
|-------------------------------|
| เศรษฐกิจมหภาค                 |
| เกษตรกรรม                     |
| อุตสาหกรรม                    |
| พลังงาน                       |
| ธุรกิจบริการ                  |
| การลงทุน                      |
| อสังหาริมทรัพย์และการก่อสร้าง |
| การท่องเที่ยว                 |

# Search

# สามารถสืบค้นงานวิจัยได้โดย

- คันหางานวิจัย: ระบุคำสำคัญที่ต้องการสืบคัน เช่น ราคาน้ำมัน
- วันที่งานวิจัย-ถึงวันที่ : ระบุช่วงเวลาของงานวิจัย
- ที่ต้องการ เช่น 01/01/2010 30/03/2010
- 6 คลิกที่ปุ่ม Go เพื่อเริ่มการสืบคัน ดังภาพ

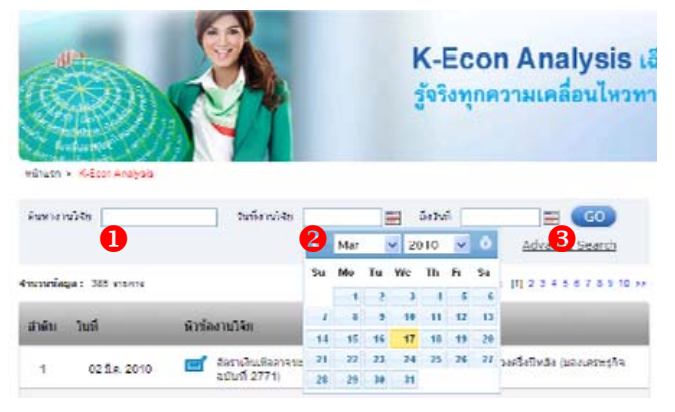

## Advance Search

 คั้นหางานวิจัย: ระบุคำสำคัญที่ต้องการสืบคัน เช่น วิกฤต เศรษฐกิจ, เงินเฟ้อ, GDP เป็นตัน

วันที่งานวิจัย-ถึงวันที่ : ระบุช่วงเวลาของงานวิจัย
 ที่ต้องการ เช่น 01/01/2010 - 30/03/2010

8 หมวดงานวิจัย : เลือกหมวดงานวิจัยที่ต้องการ เช่น เศรษฐกิจมหภาค, การลงทุน, อุตสาหกรรม เป็นตัน

ภาษา: สามารถเลือกภาษาที่ใช้ในงานวิจัยได้ 3 ภาษาคือ ไทย อังกฤษ และจีน

5 คลิกที่ปุ่ม Go เพื่อเริ่มการสืบคัน ดังภาพ

| ค้นหางาา<br>หมวดงาา      | มวิจัย              | ວັນທີ່งານວິຈັຍ<br>▼2<br>ກາຫຼາ                                                                           | ■ ถึงวันที่ Thai Thai Thai                                                               | Advance Search       |
|--------------------------|---------------------|----------------------------------------------------------------------------------------------------|------------------------------------------------------------------------------------------|----------------------|
| ตำที่ด้นหา<br>จำนวนข้อมู | :<br>มุล: 98 รายการ |                                                                                                    | English<br>Chinese                                                                       | หน้าที่: [1] 2 3 4 5 |
| สำดับ                    | วันที               | หัวข้องานวิจัย                                                                                          |                                                                                          |                      |
| 1                        | 17 มี.ค. 2010       | โทรต่างประเทศ ปี 53 : แม้เผชิญการแข่งอันราคา แต่มีหลากปัจจัยกระดุ้นการใช้ (มอง<br>เศรษฐกิจฉบับที่ 2778) |                                                                                          |                      |
| 2                        | 15 มี.ค. 2010       | 📑 คาดเฟดคงอัตราดอกเบี้ย F<br>2777)                                                                      | f คาดเฟตดงฮัตราดอกเบี้ย Fed Funds ในการประชุม FOMC 16 มี.ค. (มองเศรษฐกิจฉบับที่<br>2777) |                      |

### <u> การแสดงผล</u>

ระบบจะแสดงผลการสืบค้นดังต่อไปนี้

- **คำที่ค้นหา**: แสดงคำที่ใช้ในการสืบคัน
- จำนวนข้อมูล: แสดงรายการผลลัพธ์ที่พบทั้งหมด
- 3 หน้าที่: แสดงจำนวนหน้าที่พบผลลัพธ์ทั้งหมด

รายการผลลัพธ์: แสดงรายผลลัพธ์ที่พบโดยจัดลำดับตาม วันที่ และแสดงหัวข้อของงานวิจัย ดังภาพ

| ปีต้อนกา: ราคาปนใน 💶<br>นนามข้อมูล: 38 รายการ 🙆 ซน้าปี: [1] |                            |                                                                                                    |  |  |
|-------------------------------------------------------------|----------------------------|----------------------------------------------------------------------------------------------------|--|--|
| สำดับ                                                       | วันที                      | หัวข้องานวิจัย 🕘                                                                                                    |  |  |
| 1                                                           | <mark>14 ส.ค. 2</mark> 009 | 💕 5 มาตรการแก้ปัญหาราคาบ้าววันแพง: บรรเทาได้ในระยะสั้น แต่โจทย์ระยะยาวยังคงรอการ<br>แก้ไข (มองเศรษฐกิจฉบับที่ 2596)                          |  |  |
| 2                                                           | 12 <u>ນີ.ຍ</u> . 2009      | 💕 ราคาน้ำมัน และอัตราดอกเนี้ยพันธบัตรระยะยาว : ความทั่วทายของเศรษฐกิจไทย (กระแส<br>ทรรศน์ฉบับที่ 2163)                                       |  |  |
| 3                                                           | 31 ต.ค. 2008               | 💕 ราคาป้ามันโลกดังลงอย่างรวดเร็่า : ผลกระทบต่อรุรกิจไทยเตรียมรับมือ (มองเศรษฐกิจฉบับทั<br>2337)                                              |  |  |
| 4                                                           | 01 n.u. 2008               | สิงราเงินเพื่อเด็วนลึงหาคมชะลอลงอย่างมาก ขณะที่ราคาน้ำมันและสินค้าเกษตรยังคงเป็นส่ว<br>แปรสาศัญในช่วงที่เหลือของปี (มองเศรษฐกิจฉบับที่ 2275) |  |  |
| 5                                                           | 11 n.e. 2008               | 💕 นำเข้าเสื้อผ้าสำเร็จรูปยังเพิ่มขึ้น แม้เงินเฟ้อสูง-ราคาน้ำมันหุ่ง (มองเศรษฐกิจฉบับที่ (2222)                                               |  |  |
| 6                                                           | 16 w.a. 2008               | 📑 ราคาน้ำมันพุ่งไม่หยุดไทยต้องเร่งประหยัดการใช้น้ำมัน (มองเศรษฐกิจฉบับที่ 2169)                                                              |  |  |
| 7                                                           | 06 s.a. 2007               | 📑 ราคาน้ำมันดิบโลกผันผวน : ทุกฝ่ายเดรียมหร้อมรับมือ (มองเศรษฐกิจฉบับที่ 2082)                                                                |  |  |
| 8                                                           | 16 พ.ย. 2007               | 💕 แนวโน้มปัตรเครลิตโดรมาสที่ 4: กระดุ่นการใช้จ่ายผ่าราคาน้ำมันที่ปรับดัวสูงขึ้น (กระแส<br>ทรรคน์ ฉบับที่ 2002)                               |  |  |
| 9                                                           | 30 ต.ค. 2007               | ราคาน้ำมันหุ่ง : สินค้าและบริการมีแนวโน้มขยับราคาสูงขึ้นผู้บริโภคต้องปรับดัว (มองเศรษฐกิจ<br>องบารี 2060)                                    |  |  |

<u>การเรียกดูผลลัพธ์</u>ทำได้โดยคลิกเลือกรายการที่ต้องการ จาก นั้นระบบจะแสดงเนื้อหาของงานวิจัยโดยย่อ และที่ด้านล่างของ หน้าจอจะพบกับทางเลือก 🔍 <sub>จรายละเอียดฉบบเล็ม</sub> ซึ่งให้สิทธิ์เฉพาะ สมาชิกที่บอกรับ K-Econ Analysis เท่านั้น ดังภาพ

#### 19 สิงหาคม 2004 โทรศัพท์เคลื่อนที่ครึ่งหลังปี 47 : ตลาดยังเดิบโต ท่ามกลางวิกถติราคาน้ำมัน

ภารตลาดโทรศัทท์เคลื่อนที่ในช่วงครึ่งแรทของปี 2547 นั้น มีการต้อบโตขึ้นอย่างต่อเนื่อง โดยมีทนายเลขโทรศัทท์เคลื่อนที่เห็มขึ้น 2.78 ด้านเลขทนาย ส่งคลให ณี สัมเดือน มิถุนายน ปี 2547 นี้ มีสามายผู้ใช้โทรศัทท์เคลื่อนที่สอมที่สมมหม 25 ล้านเลขหนาย หรือคเป็นสีดส่วน ประการข้อ 897 ของสามายห่างข่างทางที่ประเทศ ของเป็นขึ้นขึ้นของแต่ 14 จากของสอนขึ้นให้มีน้ำหนัง 25 ล้านเลขหนาย หรือคเป็นสีดส่วน ที่ที่เป็ยใช้งานใหม่ก็มีสามานเห็มขึ้นอย่างต่อเมืองแม้ว่าจะมีการตาดการบ้างตลาด โทรศัทท์เคลื่อนที่มีน้ำหลังเกตว่า หมายเลขโทรศัทท์เคลื่อน ที่ที่เป็ยใช้งานใหม่ก็มีสามานเห็มขึ้นอย่างต่อเมืองแม้ว่าจะมีการตาดการบ้างตลาด โทรศัทท์เคลื่อนที่มีนางการกรองการขึ้นขึ้นชื่อมีมา แต่สีตา การขยายกังอยู่ในส่อนขึ้นขยางตัวในข่างครับการของการต่อเมือง ที่เกิดสามาริการการการขึ้นขึ้นอาการกรรม การของกับขึ้น ข่างครั้งหลังของปี 2547 จะมีภาะการแข่งขันที่กุนเงชิ้นกายใจหลังที่ส่วนผู้ให้เทรศัทท์ แล้ สันปี 2547 เห็มขึ้นเป็น 27 5 ล้าแลย นายายให้สินก็มีเสียงว่ามีอานารในข่างครับสามาร์การเสียงที่ได้ความผู้ใช้ใหรศัทท์ แล้ สันปี 2547 เห็มขึ้นเป็น 27 5 หายของขึ้นขึ้นที่งหลังและสามารถางขึ้นข้านกล่างหลังไปเรา โดยมีสามามผู้ใช้เทรศัทท์แล้งขึ้นที่หนังในสองการข้าย มีการแข่งขันทั้งหน้าหลังและสามานี้หนอเรียงการข้างที่ในการได้เป็นจำนายุ่งใช้แมนให้เราสามารถางสามาและ มีการแข่งขันทั้งหางค้ามาและขึ้นขณะชื่นสามาขึ้นขึ้นจากขึ้นมีข้ามาหลังที่เรียงที่ไห้แล้งที่สามที่เร็มไปเป็นสามายน ข้างครับที่เรียงที่ไปท่างครับขนายใหญ่ใช้ไท้เหล่าและมีเข้าเป็นมาเข้าขนายามายางไหม่แล้งในหลางที่เล้อนที่ให้และ อย่างได้ที่การต่างที่เสียงที่ในเป็นใหม่และของที่ไปเรากร้อมที่เห็นข้าของได้คน มีสามาจะที่กางกางที่เห็มอาจานให้แล้มข้างกังที่เล้อนที่ในการเรียงกางที่กางค้ามาจานให้แล้มสามายางางครางที่แล้มในการเรียงที่มากางกางสามายางางที่มาจานาน้ำมาจางสามาจานในที่กางสมายางที่เสียงให้เสียงให้และจานได้แล้ม ข้าไปที่ไปที่เสียงที่ไปการเสียงที่มาการสมายางที่ไปท่าหลายน้ายองไปของกางการต่างท่าให้แต่สองที มาย่างที่ไปที่งางที่ไปที่เสียงใน โดยเลาการรมสามายางขยองประขยองไขสามายางายองกางกางทำเห็มตางาน้ามาจานามีและผลงได้เล ได้ในบางส่วน 16 แล้มที่ไปหน้าเสียงสามารงที่ไปหน้าของานยองกายองที่ได้มายางาน้าหน้าให้ให้แกงแปงมี

### 🔍 ดูรายละเอียดฉบับเต็ม (เฉพาะสมาชิกประเภท K-Econ Analysis เท่านั้น)

ย้อนกลับ

หากคลิกที่ทางเลือกดูเอกสารฉบับเต็มระบบ จะแจ้งให้กรอก<u>รหัสผู้ใช้</u> และ<u>รหัสผ่าน</u>

สำหรับผู้ใช้งานในประชาคมจุฬาฯ ที่ต้อง การเอกสารฉบับเต็ม ติดต่อขอรับบริการได้ที่ ฝ่าย บริการช่วยคันคว้าวิจัย ศูนย์วิทยทรัพยากร หากพบ ปัญหาการใช้งานสามารถติดต่อสอบถามได้ที่บริการ Ask A Librarian ที่เว็บเพจของ CU Reference Databases ศูนย์วิทยทรัพยากร จุฬาฯ

# <u>ตัวอย่างเอกสารฉบับเต็มรูปแบบ PDF</u>

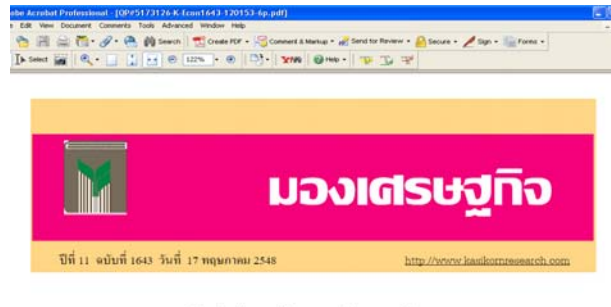

ผลิตภัณฑ์กาแฟปี\*48 : มูลก่าตลาด...โต 10%

กาแห่นับเป็นเครื่อเลิ่มที่คนไหยรู้แกยกันมานาแและน้อยคนนิกที่จะปฏิเสร เพราะ กาแห่เป็นเครื่องลื่มที่มีรสราติเฉพาะด้ว มีความเข้มขึ้นและความหอมที่ติดลิ้ม ติดจมูกรื่มเป็นที่รื่นรอบ ของหองของ ป้องบันการแขตราบเป็นการเหน็ไปเราเหน เปิดอาจกานหมือกาะไร่บไอแดดดล่อดอ

## การ Save และ Print

<u>หน้าแสดงผลลัพธ์แบบย่อ</u>ให้ใช้ทางเลือก Save และ Print ของเบราว์เซอร์ที่เปิดใช้งาน โดยมากจะอยู่ที่เมนู File จากนั้นเลือก Save หรือ Print ได้ตามต้องการ <u>เอกสาร PDF</u> สามารถบันทึกข้อมูลโดยไปที่เมนู File → Save As ส่วนการสั่งพิมพ์ ใช้ทางเลือก File → Print

## การออกจากระบบ

์ ให้คลิกที่เครื่องหมาย 🗙 จากเบราว์เซอร์ที่ใช้งานได้ทันที

โดย ปิยธิดา ห่อประทุม ฝ่ายบริการช่วยค้นคว้าวิจัย ศูนย์วิทยทรัพยากร จุฬาฯ (ฉบับพิมพ์ครั้งที่ 4) เมษายน 2553